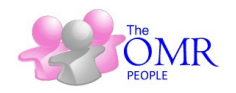

# OMR mini Screen Shots

| Ś.                                                                            | OMF                                                                                                    | lmini                                                                                                    | × |
|-------------------------------------------------------------------------------|----------------------------------------------------------------------------------------------------|----------------------------------------------------------------------------------------------------|---|
|                                                                               |                                                                                                    | DOWNLOADS   BACKUP                                                                                                    |   |
| STEP 1 >                                                                      | Define Test Structure                                                                                                    | Your Institute Name & Logo                                                                                                    |   |
| STEP 2 >                                                                      | Feed Answer Key                                                                                                    | CONTRACTOR DE CONTRACTOR DE CONTRACTOR |   |
| STEP 3 >                                                                      | Read Scanned images                                                                                                    |                                                                                                    |   |
| STEP 4 >                                                                      | Print & Export Results                                                                                                    | Construction         Construction         Construction<                                                                                                    |   |
| CLICK HERE TO C<br>LICENSE NO. : 802<br>RELEASE : 14.11.1<br>DATABASE : C:\Of | HANGE YOUR ORGANISATION NAME<br>23-0322-2102-1305-8743-4653-6335-8444<br>ID : 1<br>MRmini<br>SUPPORT : 9827756688<br>Marketed By : The OMR People |                                                                                                    |   |
| Copyright                                                                     | : The OMR People                                                                                                    |                                                                                                    |   |

# Step 1 – Define Test Panel

|                                                                                                    | OMRmini - [DEFINE TEST PANEL] | - 🗆 🗙     |
|----------------------------------------------------------------------------------------------------|-------------------------------|-----------|
| OMR CHECKER STEP 1 > DEFINE TEST PANEL         CREATE TEST         TEST TITLE (DURATION)         MONTHLY TEST         TEST DATE         TEST DATE         TEST DATE         TEST DATE         TEST DATE         TEST ID         SUBJECT/SECTION         QUESTIC         PHYSICS         CHEMISTRY         MATHS | OMRMINI - [DEFINE TEST PANEL] | _ CLEAR X |
|                                                                                                    |                               |           |
|                                                                                                    |                               |           |
| SAVE TEST DELETE TEST REMOVE                                                                                                    | MAPPING                       |           |

Office: A1 602, Milan Heights, Near Agrawal Public School, Indore – 452016(MP) Ph.: +91 98277 56688 Email: support@omrpeople.com Website: <u>www.omrpeople.com</u>

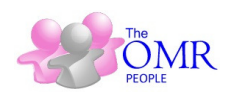

# Step 2 – Enter Correct Answer Key

| *      |                                 | OMRmini - [ANSWER KEY] |                                    | - 🗆 🗙                |
|--------|---------------------------------|------------------------|------------------------------------|----------------------|
| OMR CH | ECKER STEP 2 > ANSWER KEY PANEL | Click on Column to     | ) Change Scheme                    | <u>C</u> LEAR X      |
| QNo    | ANSWER KEY                      | BLOCK TYPE MARK SCHEME | 1 > SELECT/ENTER TEST ID (PF       | RESS ENTER KEY)      |
| 1      | A                               | GENERAL BASIC_3        | 1-MONTHLY TEST                     | ▼ 1                  |
| 2      | В                               | GENERAL BASIC_3        |                                    |                      |
| 3      | C                               | GENERAL BASIC_3        | <u>C</u> LEAR ANSWER               | RS                   |
| 4      | D                               | GENERAL BASIC_3        |                                    |                      |
| 5      | A                               | GENERAL BASIC_3        | MANAGE TAGS                        | IN WISE MARKS        |
| 6      | B                               | GENERAL BASIC_3        |                                    | or more out the      |
| 7      | C                               | GENERAL BASIC_3        |                                    | 1                    |
| 8      | D                               | GENERAL BASIC_3        | CREATE MARKING SC                  | CHEMES               |
| 9      | A                               | GENERAL BASIC_3        |                                    |                      |
| 10     | В                               | GENERAL BASIC_3        |                                    |                      |
| 11     | C                               | GENERAL BASIC_3        |                                    |                      |
| 12     | D                               | GENERAL BASIC_3        | ENTRY METHODS                      | 1                    |
| 13     | A                               | GENERAL BASIC_3        | METHOD 1> Enter Answers dire       | ctly into the Grid.  |
| 14     | В                               | GENERAL BASIC_3        | CAPS lock should be on.            |                      |
| 15     | C                               | GENERAL BASIC_3        | METHOD 2> Copy Answers from        | Excel File and       |
| 16     | D                               | GENERAL BASIC_3        | paste directly into the Answer Ke  | y column by          |
| 17     | A                               | GENERAL BASIC_3        | placing the cursor on the grid hea | ader (UTHL+V)        |
| 18     | В                               | GENERAL BASIC_3        | METHOD 3> Extract Answer from      | n a correctly filled |
| 19     | C                               | GENERAL BASIC_3        | answer sheet from Head Sheet p     | anel (Step 2).       |
| 20     | D                               | GENERAL BASIC_3        |                                    |                      |
| 21     | A                               | GENERAL BASIC_3        |                                    |                      |
| 22     | В                               | GENERAL BASIC_3        |                                    |                      |
| 23     | C                               | GENERAL BASIC_3        |                                    |                      |
| 24     | D                               | GENERAL BASIC_3        |                                    |                      |
| 25     | A                               | GENERAL BASIC_3        |                                    |                      |
| 26     | В                               | GENERAL BASIC_3        |                                    |                      |
| 27     | C                               | GENERAL BASIC_3        |                                    |                      |
| 28     | D                               | GENERAL BASIC_3        | Ì.                                 |                      |
|        |                                 |                        |                                    |                      |

## Step 3 – Read Scanned Sheets

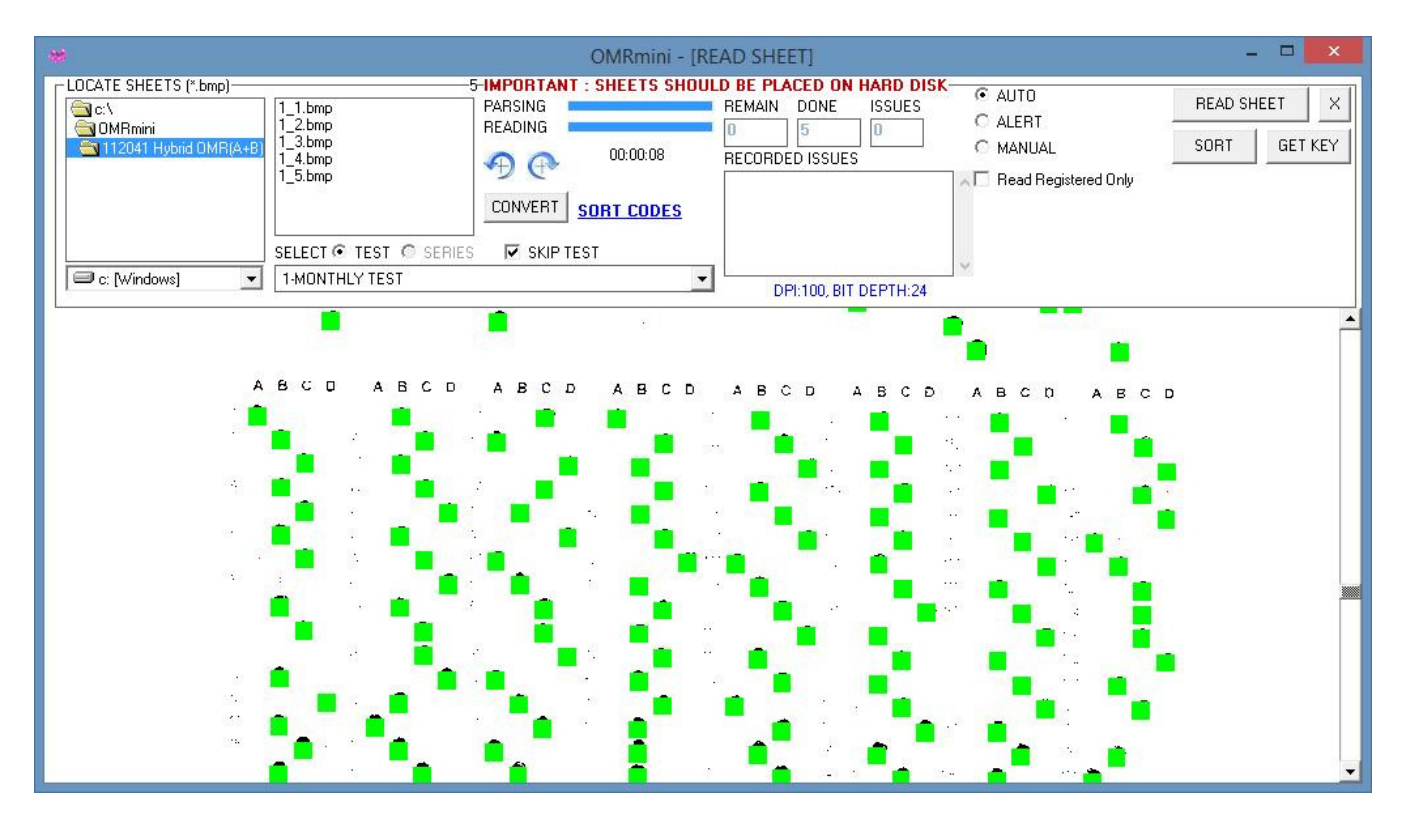

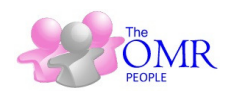

# Step 4 – View, Export & Print Results

| *                     |                            | OMRmini -   | [VIEW RESULT] | ] – – <mark>×</mark>                                                                                                    |
|-----------------------|----------------------------|-------------|---------------|----------------------------------------------------------------------------------------------------|
| OMR CHECKER S         | TEP 4 > VIEW RESULTS PANEL |             |               | CLEAR ×                                                                                                    |
| SERIES                | TEST                       | DATE        | RECORDS       | PROCESS RESULT                                                                                                    |
|                       | I [MONTHLY TEST]           | 18-Nov-2014 | 5             | REGISTERED CANDIDATES ONLY     1 > CALCULATE       RESULT/ANALYSIS TYPE     2 > SEARCH       MARK LIST-REGULAR     2 > SEARCH       SELECTED IDs     2                                                                                                    |
| SUBJECT               |                            |             |               | REPORTS  Reports  RelNo Order  Reports  Report Sheets  Report Shee |
| -<br>Select All Group |                            |             |               |                                                                                                    |
| GROUP                 |                            |             |               |                                                                                                    |
|                       |                            |             |               | SEARCH COMPLETE [5]                                                                                                    |

### **Multiple Sections Printable Meri Lists**

### Single Section Meri List

### YOUR ORGANISATION NAME

#### BANK EXAM, Date:24-Dec-14

|      |            | CANDIDATE NAME |   | GK & Af |    | Rank  |      |   |
|------|------------|----------------|---|---------|----|-------|------|---|
| SRNO | ID/RNo     |                | R | w       | L  | Mark  | %    |   |
| 1    | 6557892342 | PIYUSH IYER    | 3 | 14      | 23 | -5.00 | 0.00 | 5 |
| 2    | 6792975790 | MANU VIJAY     | 4 | 17      | 19 | -5.00 | 0.00 | 2 |
| 3    | 7892562013 | ANURAG DUBEY   | 4 | 13      | 23 | -1.00 | 0.28 | 3 |
| 4    | 9597219357 | REETA RANI     | 6 | 12      | 22 | 6.00  | 4.44 | 1 |
| 5    | 9752030900 | XEENA PINTO    | 5 | 11      | 24 | 4.00  | 0.00 | 4 |

omrpeople.com

## Two Section Meri List

### YOUR ORGANISATION NAME

BANK EXAM, Date:24-Dec-14

| SPNO  | ID/RNo     | CANDIDATE NAME |   | GK | & A | ffairs (12 | (0)   | G | uant Ap | otitude (1 | 20)   | TOTAL  |      | Rank    |  |
|-------|------------|----------------|---|----|-----|------------|-------|---|---------|------------|-------|--------|------|---------|--|
| Situe | Diritio    |                | R | v  | v   | L          | Mark  | R | w       | L          | Mark  | TOTAL  | %    | . Salin |  |
| 1     | 6557892342 | PIYUSH IYER    | 3 | 1  | 4   | 23         | -5.00 | 3 | 18      | 19         | -9.00 | -14.00 | 0.00 | 5       |  |
| 2     | 6792975790 | MANU VIJAY     | 4 | 1  | 7   | 19         | -5.00 | 4 | 12      | 24         | 0     | -5.00  | 0.00 | 2       |  |
| 3     | 7892562013 | ANURAG DUBEY   | 4 | 1  | 3   | 23         | -1.00 | 6 | 13      | 21         | 5.00  | 4.00   | 1.11 | 3       |  |
| 4     | 9597219357 | REETA RANI     | 6 | 1  | 2   | 22         | 6.00  | 6 | 12      | 22         | 6.00  | 12.00  | 3.33 | 1       |  |
| 5     | 9752030900 | XEENA PINTO    | 5 | 1  | 1   | 24         | 4.00  | 5 | 14      | 21         | 1.00  | 5.00   | 1.39 | 4       |  |

### omrpeople.com

Office: A1 602, Milan Heights, Near Agrawal Public School, Indore – 452016(MP) Ph.: +91 98277 56688 Email: support@omrpeople.com Website: www.omrpeople.com

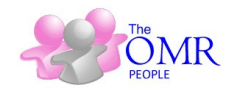

### Three Section Meri List

### YOUR ORGANISATION NAME

BANK EXAM, Date:24-Dec-14

|      |            |                | G | K & A | ffairs | (120) | Qu | ant A | ptitud | e (120) | F | Reaso | ning | (120) | TOTAL  | %    | Rank |
|------|------------|----------------|---|-------|--------|-------|----|-------|--------|---------|---|-------|------|-------|--------|------|------|
| SRNO | ID/RNo     | CANDIDATE NAME | R | w     | L      | Mark  | R  | w     | L      | Mark    | R | w     | L    | Mark  |        | 10   |      |
| 1    | 6557892342 | PIYUSH IYER    | 3 | 14    | 23     | -5.00 | 3  | 18    | 19     | -9.00   | 4 | 13    | 23   | -1.00 | -15.00 | 0.00 | 5    |
| 2    | 6792975790 | MANU VIJAY     | 4 | 17    | 19     | -5.00 | 4  | 12    | 24     | 0       | 4 | 16    | 20   | -4.00 | -9.00  | 0.00 | 2    |
| 3    | 7892562013 | ANURAG DUBEY   | 4 | 13    | 23     | -1.00 | 6  | 13    | 21     | 5.00    | 4 | 15    | 21   | -3.00 | 1.00   | 0.28 | 3    |
| 4    | 9597219357 | REETA RANI     | 6 | 12    | 22     | 6.00  | 6  | 12    | 22     | 6.00    | 6 | 14    | 20   | 4.00  | 16.00  | 4.44 | 1    |
| 5    | 9752030900 | XEENA PINTO    | 5 | 11    | 24     | 4.00  | 5  | 14    | 21     | 1.00    | 2 | 15    | 23   | -9.00 | -4.00  | 0.00 | 4    |

omrpeople.com

## Four Section Meri List

#### BANK EXAM, Date:24-Dec-14 GK & Affairs (120) Reasoning (120) Quant Aptitude (120) English (120) SRNO ID/RNo CANDIDATE NAME TOTAL % Rank w L Mark W : L : Mark w L Mark Mark R R w L R R 19 24 21 6557892342 PIYUSH IYER -9.00 14 23 -5.00 18 13 23 17 22 -14.00 29.00 0.00 ١ -1.00 ÷ 20 21 17 13 6792975790 MANU VIJAY 19 -5.00 16 -4.00 -3.00 11 17 2 12 0 4 12 21.00 12.00 3.33 4 13 23 22 -1.00 t 15 7892562013 ANURAG DUBEY 12 23 3.00 3 4.00 1.11 4 6 5.00 4 12 Ť 9597219357 REETA RANI 6.00 6.00 4.00 2.78 22 14 20 15 22 10.00 4 12 з -6.00 9752030900 XEENA PINTO 11 4.00 1.00 24 14 0.00 21 15 23 17.00

YOUR ORGANISATION NAME

omrpeople.com

## Five Section Meri List

|     |            |                |   |        |         |       |    |        | BAN    | K EXAM | , Date | :24-0 | ec-14   |       |    |        |        |        |    |       |       |         |        |      |      |
|-----|------------|----------------|---|--------|---------|-------|----|--------|--------|--------|--------|-------|---------|-------|----|--------|--------|--------|----|-------|-------|---------|--------|------|------|
|     |            |                | G | K & A1 | taire ( | 120)  | Qu | ant Ap | titude | (120)  |        | Reaso | ning (1 | 20)   |    | Englis | h (120 | )      | Ge | n Awa | renes | 8 (120) | TOTAL  | 9%   | Rank |
| SRN | DIDINNO    | CANDIDATE NAME | R | w      | L       | Mark  | R  | w      | L      | Mark   | R      | w     | : L     | Mark  | R  | w      | L      | Mark   | R  | w     | : L   | Mark    | IOTAL  | 70   |      |
| 1   | 6557892342 | PIYUSH IYER    | 3 | 14     | 23      | -5.00 | 3  | 18     | 19     | -9.00  | 4      | 13    | 23      | -1.00 | 1  | 17     | 22     | -14.00 | 6  | 11    | 23    | 7.00    | -22.00 | 0.00 | 5    |
| 2   | 6792975790 | MANU VIJAY     | 4 | 17     | 19      | -5.00 | 4  | 12     | 24     | 0      | 4      | 16    | 20      | -4.00 | 11 | 12     | 17     | 21.00  | 4  | 18    | 18    | -6.00   | 6.00   | 1.67 | 2    |
| 3   | 7892562013 | ANURAG DUBEY   | 4 | 13     | 23      | -1.00 | 6  | 13     | 21     | 5.00   | 4      | 15    | 21      | -3.00 | 5  | 12     | 23     | 3.00   | 3  | 16    | 21    | -7.00   | -3.00  | 0.00 | 3    |
| 4   | 9597219357 | REETA RANI     | 6 | 12     | 22      | 6.00  | 6  | 12     | 22     | 6.00   | 6      | 14    | 20      | 4.00  | 3  | 15     | 22     | -6.00  | 6  | 12    | 22    | 6.00    | 16.00  | 4.44 | 1    |
| 5   | 9752030900 | XEENA PINTO    | 5 | 11     | 24      | 4.00  | 5  | 14     | 21     | 1.00   | 2      | 15    | 23      | -9.00 | 1  | 16     | 23     | -13.00 | 3  | 13    | 24    | -4.00   | -21.00 | 0.00 | 4    |

#### YOUR ORGANISATION NAME

omrpeople.com

# Multiple Section Combined Meri List

### YOUR ORGANISATION NAME

BANK EXAM, Date:24-Dec-14

|      |            |                |    | SCORE ( MS 600 ) |     |        |      |   |  |  |  |  |  |
|------|------------|----------------|----|------------------|-----|--------|------|---|--|--|--|--|--|
| SRNO | ID/RNo     | CANDIDATE NAME | R  | w                | L   | Mark   | %    |   |  |  |  |  |  |
| 1    | 6557892342 | PIYUSH IYER    | 17 | 73               | 110 | -22.00 | 0.00 | 5 |  |  |  |  |  |
| 2    | 6792975790 | MANU VIJAY     | 27 | 75               | 98  | 6.00   | 0.00 | 2 |  |  |  |  |  |
| 3    | 7892562013 | ANURAG DUBEY   | 22 | 69               | 109 | -3.00  | 0.17 | 3 |  |  |  |  |  |
| 4    | 9597219357 | REETA RANI     | 27 | 65               | 108 | 16.00  | 2.67 | 1 |  |  |  |  |  |
| 5    | 9752030900 | XEENA PINTO    | 16 | 69               | 115 | -21.00 | 0.00 | 4 |  |  |  |  |  |

### omrpeople.com